# SSO for BOC Management Office<sup>®</sup> Products with Windows Authentication and IIS

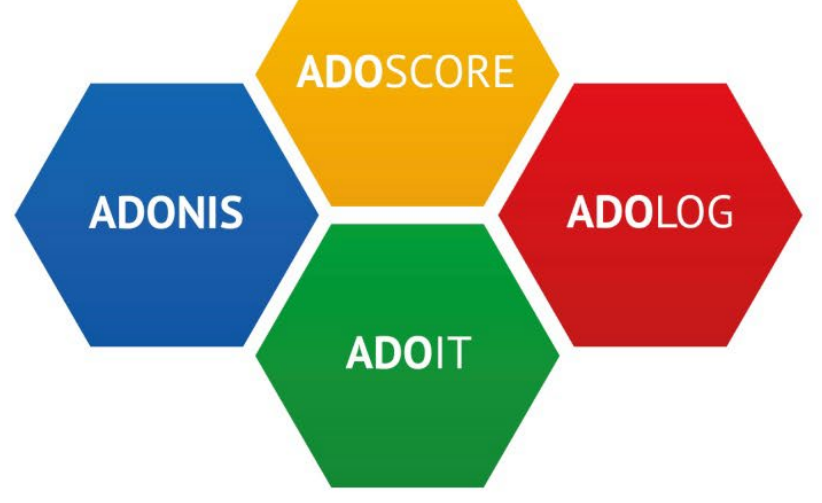

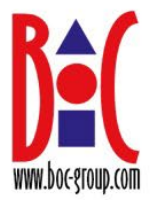

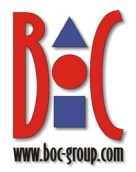

## **Table of Contents**

| 1         | Introduction                                                                 | 3        |
|-----------|------------------------------------------------------------------------------|----------|
| 2         | Prerequisites                                                                | 3        |
| 3         | Set Up Users                                                                 | 3        |
| 4         | Configure Tomcat                                                             | 4        |
| 5         | Set Up IIS 8/8.5/10                                                          | 7        |
| 6         | Adapt Authentication Configuration of the Web Application                    | 23       |
| 7<br>Proc | Using the Reverse Proxy to Automatically Log In to the BOC Management Office | ∋®<br>25 |
| 8         | Frequently Asked Questions                                                   | 25       |

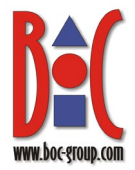

## 1 Introduction

This document explains how to enable Single Sign-On (SSO) for a BOC Management Office<sup>®</sup> product with Windows authentication and IIS. It provides step by step instructions how to install the Microsoft Internet Information Services (IIS), connect with a Tomcat web container and forward requests to that container in a way that simulates an IDM scenario.

The currently logged in system (Windows domain) user will be used for authentication (SSO login). This means that the user is logged in automatically when opening the BOC Management Office<sup>®</sup> product and does not have to enter his credentials again.

## 2 **Prerequisites**

For the steps described in the upcoming chapters, the following prerequisites are required:

- The user account that runs the setup must have administrator rights on the target machine.
- The BOC Management Office<sup>®</sup> product must be installed and running properly.

## 3 Set Up Users

Single sign-on with Windows authentication and IIS is possible with standard product users and with system users. The following variants are possible:

- 1. Standard users are created manually in the Administration
- 2. System users are created on-the-fly when they log in for the first time

If you choose **variant 1**, set up the users in the Administration now. The option *Trusted login* needs to be enabled for all users. The usernames must match exactly with the login names of the Windows users who want to access the BOC Management Office<sup>®</sup> product.

If you decide to choose **variant 2**, nothing needs to be done now.

**Important note:** How to create users manually is described in the Administration Help. Please refer to the section "Create Users" for details.

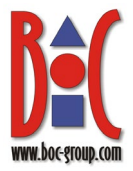

## 4 Configure Tomcat

This chapter describes how to configure Tomcat for this scenario.

- In the file server.xml in "<TOMCAT>/conf", the AJP connector needs to be configured. Look for a comment similar to <!-- Define an AJP 1.3 Connector on port 8009 -->.
- 2. Add the following attributes to the connector:
  - tomcatAuthentication="false",
  - packetSize="65536",
  - secretRequired="true" and secret="<your secret keyword>"

**Note:** For the attribute secret, choose a strong and secure secret keyword. Only requests from <u>workers</u> with this secret keyword will be accepted.

Make sure you configure the Tomcat AJP connector according to the latest security guidelines of the documentation specific to your Tomcat version. At the time of writing, this is the current recommended way to secure the AJP connector. Please also make sure to protect the used ports from the outside.

#### Example:

```
<Connector protocol="AJP/1.3" port="8009" redirectPort="8443"
tomcatAuthentication="false" packetSize="65536"
secretRequired="true" secret="<your secret keyword>"/>
```

- 3. In a browser, navigate to <a href="https://downloads.apache.org/tomcat/tomcat-connectors/jk/binaries/windows/">https://downloads.apache.org/tomcat/tomcat-connectors/jk/binaries/windows/</a> and download the latest version of the Tomcat connector (e.g. tomcat-connectors-1.2.49-windows-x86\_64-iis.zip).
- 4. Create a new folder "<*TOMCAT*>/*connector*", then extract the zip file, and copy the contained file isapi redirect.dll to that new folder.
- 5. Start **Notepad++** or a similar editor.
- 6. In the folder "<TOMCAT>/connector", create a new file called isapi\_redirect.properties. Edit it as follows (adapt the path to Tomcat as necessary):

# Configuration file for the Jakarta ISAPI Redirector # The path to the ISAPI Redirector Extension, relative to the website # This must be in a virtual directory with execute privileges extension\_uri=/jakarta/isapi\_redirect.dll # Full path to the log file for the ISAPI Redirector

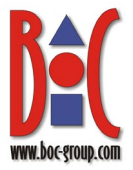

```
log_file=C:\Program Files\Apache Software Foundation\Tomcat
10.1\logs\isapi_redirect.log
# Log level (debug, info, warn, error or trace)
log_level=info
# Full path to the workers.properties file
worker_file=C:\Program Files\Apache Software Foundation\Tomcat
10.1\connector\workers.properties
# Full path to the uriworkermap.properties file
worker_mount_file=C:\Program Files\Apache Software
Foundation\Tomcat 10.1\connector\uriworkermap.properties
```

7. Again in the folder "<TOMCAT>/connector", create a new file called workers.properties. Edit it as follows:

```
#
# The workers that jk should create and work with
#
worker.list=myworker
#
# Defining a worker named myworker and of type ajp13
# Note that the name and the type do not have to match.
#
worker.myworker.type=ajp13
worker.myworker.host=localhost
worker.myworker.port=8009
worker.myworker.max packet size=65536
```

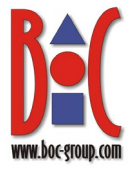

# Enter the secret keyword that you used in the Tomcat AJP
configuration

worker.myworker.secret=<your secret keyword>

8. Again in the folder "<TOMCAT>/connector", create a new file called uriworkermap.properties. Edit it as follows if the web application is in a specific path (replacing <webappname> with the name of the web application in Tomcat):

```
/<webappname>/* = myworker
/<webappname> = myworker
!/<webappname>/rest/* = myworker
!/<webappname>/oauth2/* = myworker
!/<webappname>/websocket/* = myworker
!/<webappname>/websocket = myworker
```

If the web application is deployed as the ROOT web application, the configuration should look like this:

```
/* = myworker
/*/* = myworker
!/rest/* = myworker
!/oauth2/* = myworker
!/websocket/* = myworker
!/websocket = myworker
```

Done! Tomcat is now ready to cooperate with IIS.

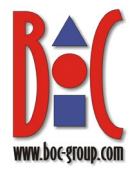

## 5 Set Up IIS 8/8.5/10

This chapter describes how to install IIS 8/8.5/10 using Windows Server 2012 as an example.

IIS 8 is included in Windows Server 2012 and Windows 8.0. IIS 8.5 is included in Windows Server 2012 R2 and Windows 8.1. IIS 10 is included in Windows Server 2016, Windows Server 2019 and Windows 10.

Important note: If IIS is already installed on the machine, proceed to chapter 6.

- 1. Open Server Manager.
- 2. Under Manage menu, select Add Roles and Features.

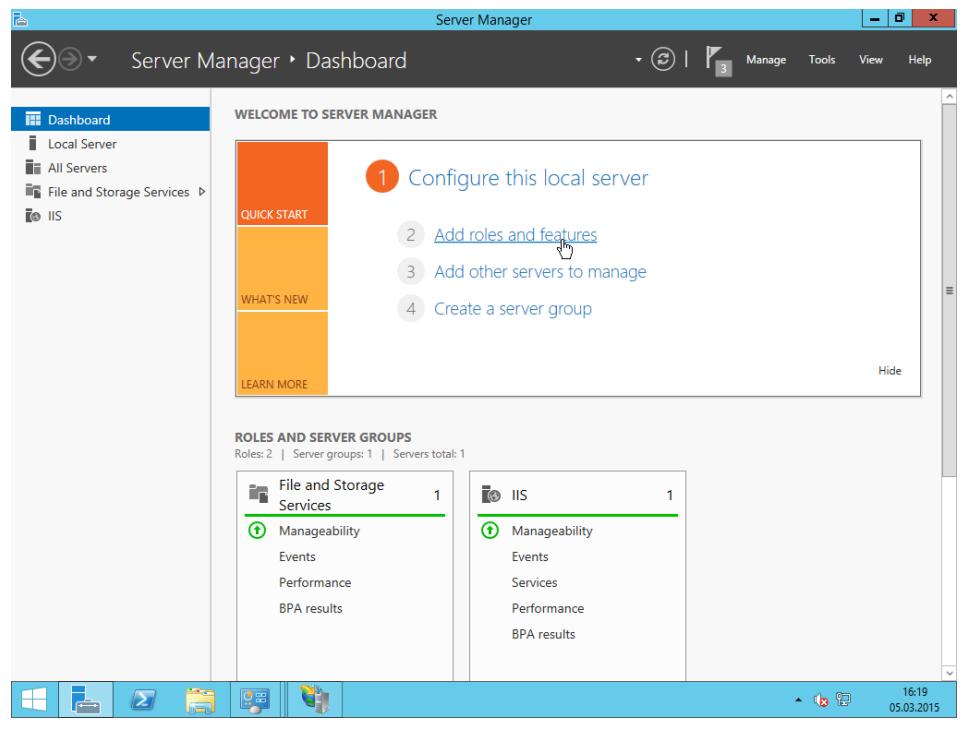

Fig. 1: Server Manager – Select Add Roles and Features

- 3. Under Server Roles, select Web Server (IIS).
- 4. Under *Web Server Role (IIS) Role Services*, in addition to the options selected by default, make sure the following entries are checked:

Web Server

Security

✓ Windows Authentication Application Development

- ✓ CGI
- ✓ ISAPI Extensions
- ✓ ISAPI Filters
- ✓ WebSocket Protocol

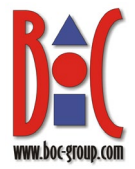

5. Click *Install* to finish the installation.

| <b>b</b>           | Add Roles and Features Wizard                                                                                                    | _ 🗆 X                           |
|--------------------|----------------------------------------------------------------------------------------------------|---------------------------------|
| Installation progr | CSS DESTIN                                                                                                    | ATION SERVER<br>IS85.testboc.eu |
| Before You Begin   | View installation progress                                                                                                    |                                 |
| Installation Type  | () Feature installation                                                                                                    |                                 |
| Server Selection   |                                                                                                    |                                 |
| Server Roles       | Installation started on IIS85.testboc.eu                                                                                                    |                                 |
| Features           | Web Server (IIS)                                                                                                    | ^                               |
| Confirmation       | Web Server                                                                                                    |                                 |
| Results            | Common HTTP Features                                                                                                    |                                 |
|                    | Static Content                                                                                                    |                                 |
|                    | Default Document                                                                                                    |                                 |
|                    | Directory Browsing                                                                                                    |                                 |
|                    | HTTP Errors                                                                                                    |                                 |
|                    | Security                                                                                                    |                                 |
|                    | Request Filtering                                                                                                    |                                 |
|                    | Windows Authentication                                                                                                    | $\sim$                          |
|                    | You can close this wizard without interrupting running tasks. View task progress or page again by clicking Notifications in the command bar, and then Task Details. Export configuration settings | open this                       |
|                    | < Previous Next > Close                                                                                                    | Cancel                          |

Fig. 2: Server Manager – Installation progress

- 6. Download and install the following additional modules for IIS:
  - URL Rewrite
  - Application Request Routing
- 7. Make sure that nothing on your machine is running on port 80, as IIS will try to use that port.
- 8. After everything is installed you can open a browser and navigate to "*http://localhost*". You should see the following:

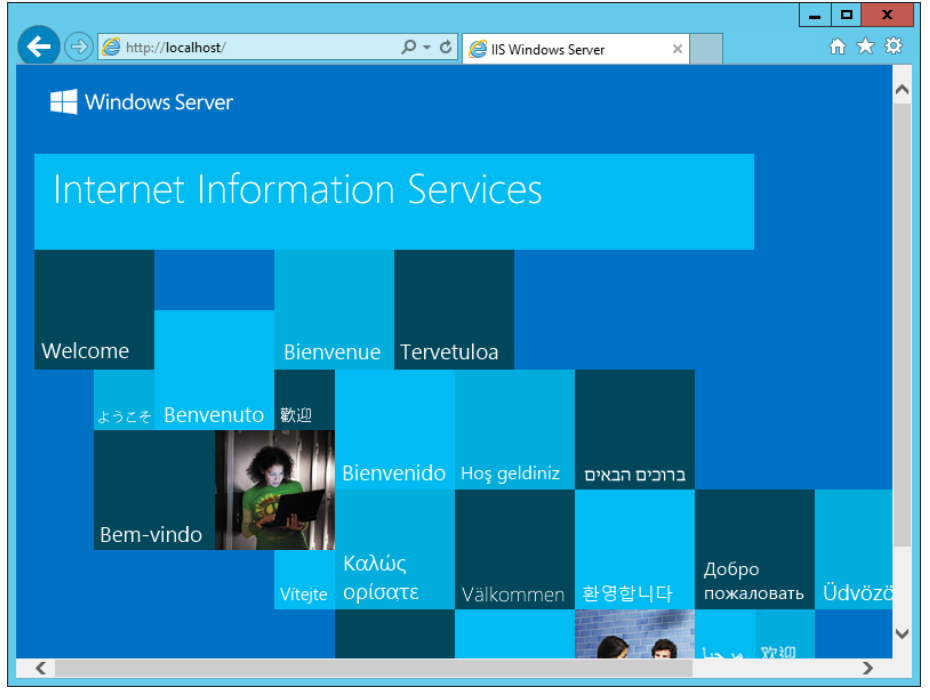

Fig. 3: Navigate to http:/localhost

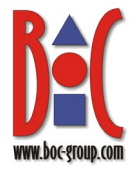

9. On the *Start* screen, click *Control Panel*, click *Administrative Tools*, and then double-click *Internet Information Services (IIS) Manager*.

| 🖄 l ⊋ 📗 = l       |                 |      | Shortcut Tools                     | Application Tools  | Administrative Tools                          |                  |                     |          |              |  |
|-------------------|-----------------|------|------------------------------------|--------------------|-----------------------------------------------|------------------|---------------------|----------|--------------|--|
| File Home         | Share Vie       | ew   | Manage                             | Manage             |                                               |                  |                     |          | ~ <b>(</b> ) |  |
|                   | • Control P     | anel | <ul> <li>All Control Pa</li> </ul> | anel Items 🕨 Admin | istrative Tools                               | ~ ¢              | Search Administrati | ve Tools | Q            |  |
| A Favorites       |                 |      |                                    |                    | Name                                          | Date modified    | Туре                | Size     |              |  |
| Desktop           |                 |      |                                    |                    | Terminal Services                             | 22.08.2013 17:39 | File folder         |          |              |  |
| 🐌 Downloads       |                 |      |                                    |                    | Component Services                            | 22.08.2013 08:57 | Shortcut            |          | 2 KB         |  |
| 🔢 Recent places   | 5               |      |                                    |                    | 🛃 Computer Management                         | 22.08.2013 08:54 | Shortcut            |          | 2 KB         |  |
|                   |                 |      |                                    |                    | befragment and Optimize Drives                | 22.08.2013 08:47 | Shortcut            |          | 2 KB         |  |
| 🖉 🌉 This PC       |                 |      |                                    |                    | 🛃 Event Viewer                                | 22.08.2013 08:55 | Shortcut            |          | 2 KB         |  |
| 🛯 🎥 Desktop       |                 |      |                                    |                    | 훩 Internet Information Services (IIS) Manager | 22.08.2013 08:50 | Shortcut            |          | 2 KB         |  |
| 📗 Documents       |                 |      |                                    |                    | 😥 iSCSI Initiator                             | 22.08.2013 08:57 | Shortcut            |          | 2 KB         |  |
| 🛯 🚺 Downloads     |                 |      |                                    |                    | 🛃 Local Security Policy                       | 22.08.2013 08:54 | Shortcut            |          | 2 KB         |  |
| 🛯 🍑 Music         |                 |      |                                    |                    | DDBC Data Sources (32-bit)                    | 22.08.2013 01:56 | Shortcut            |          | 2 KB         |  |
| 📄 📔 Pictures      |                 |      |                                    |                    | 📷 ODBC Data Sources (64-bit)                  | 22.08.2013 08:59 | Shortcut            |          | 2 KB         |  |
| 🔋 📔 Videos        |                 |      |                                    |                    | Performance Monitor                           | 22.08.2013 08:52 | Shortcut            |          | 2 KB         |  |
| 🕍 Local Disk (C   | :)              |      |                                    |                    | Resource Monitor                              | 22.08.2013 08:52 | Shortcut            |          | 2 KB         |  |
|                   |                 |      |                                    |                    | here a security Configuration Wizard          | 22.08.2013 08:45 | Shortcut            |          | 2 KB         |  |
| 👊 Network         |                 |      |                                    |                    | 🔁 Server Manager                              | 22.08.2013 08:55 | Shortcut            |          | 2 KB         |  |
|                   |                 |      |                                    |                    | 🖓 Services                                    | 22.08.2013 08:54 | Shortcut            |          | 2 KB         |  |
|                   |                 |      |                                    |                    | 🖾 System Configuration                        | 22.08.2013 08:53 | Shortcut            |          | 2 KB         |  |
|                   |                 |      |                                    |                    | 👰 System Information                          | 22.08.2013 08:53 | Shortcut            |          | 2 KB         |  |
|                   |                 |      |                                    |                    | Task Scheduler                                | 22.08.2013 08:55 | Shortcut            |          | 2 KB         |  |
|                   |                 |      |                                    |                    | 🔗 Windows Firewall with Advanced Security     | 22.08.2013 08:45 | Shortcut            |          | 2 KB         |  |
|                   |                 |      |                                    |                    | 🔊 Windows Memory Diagnostic                   | 22.08.2013 08:52 | Shortcut            |          | 2 KB         |  |
|                   |                 |      |                                    |                    | 🔀 Windows PowerShell (x86)                    | 22.08.2013 17:37 | Shortcut            |          | 3 KB         |  |
|                   |                 |      |                                    |                    | Windows PowerShell ISE (x86)                  | 22.08.2013 08:55 | Shortcut            |          | 2 KB         |  |
|                   |                 |      |                                    |                    | Windows PowerShell ISE                        | 22.08.2013 08:55 | Shortcut            |          | 2 KB         |  |
|                   |                 |      |                                    |                    | 🐌 Windows Server Backup                       | 22.08.2013 08:53 | Shortcut            |          | 2 KB         |  |
| 24 items 1 item s | elected 1,10 KE | 3    |                                    |                    | د [                                           | 111              |                     |          |              |  |
|                   |                 |      |                                    |                    |                                               |                  |                     |          |              |  |

Fig. 4: Open the Internet Information Services Manager

**Important note:** If during the following steps you find that a required feature is not installed, add it through the Server Manager.

10. In the *Connections* pane, select the root element. In the *Home* pane, open the *ISAPI and CGI Restrictions*.

| <b>v</b> j                                                                                                    | Internet Information Services (IIS) Manager                                                                                                    | - 0 ×                                                                                                    |
|----------------------------------------------------------------------------------------------------|----------------------------------------------------------------------------------------------------|----------------------------------------------------------------------------------------------------|
| File View Help                                                                                                    |                                                                                                    | <b>₩</b> ≥ 9 <b>€</b> .                                                                                                    |
| File View Help<br>Connections<br>Connections<br>Co | Fite:       • @ Go • @ Show All Group by: Area       • @ •         Is       Is       Is       Is         Authentic       CGI       Compression       Default       Directory       Error Pages       FatCGI         Handler       HTTP       IsAPI and       IsAPI Filters       Logging       MIME Types       Modules         IsAPI Filters       IsaPi Filters       Logging       MIME Types       Modules         IsaPi Filters       IsaPi Filters       Logging       MIME Types       Modules         IsaPi Filters       IsaPi Filters       Logging       MIME Types       Modules         IsaPi Filters       IsaPi Filters       Logging       MIME Types       Modules         IsaPi Filters       Coging       MIME Types       Modules         IsaPi Endition       Erver       Worker       Certificates       Processes         Configurat       Feature       Shared       Shared       Shared         Editor       Delegation       Configurat       Shared       Shared | Actions<br>Open Feature<br>Manage Server<br>Restart<br>Stop<br>View Application Pools<br>View Stes<br>Get New Web Platform<br>Components<br>Help |

Fig. 5: Open ISAPI and CGI Restrictions

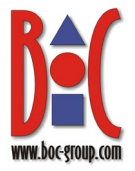

11. In the Actions pane, click Add... to add the isapi redirect.dll.

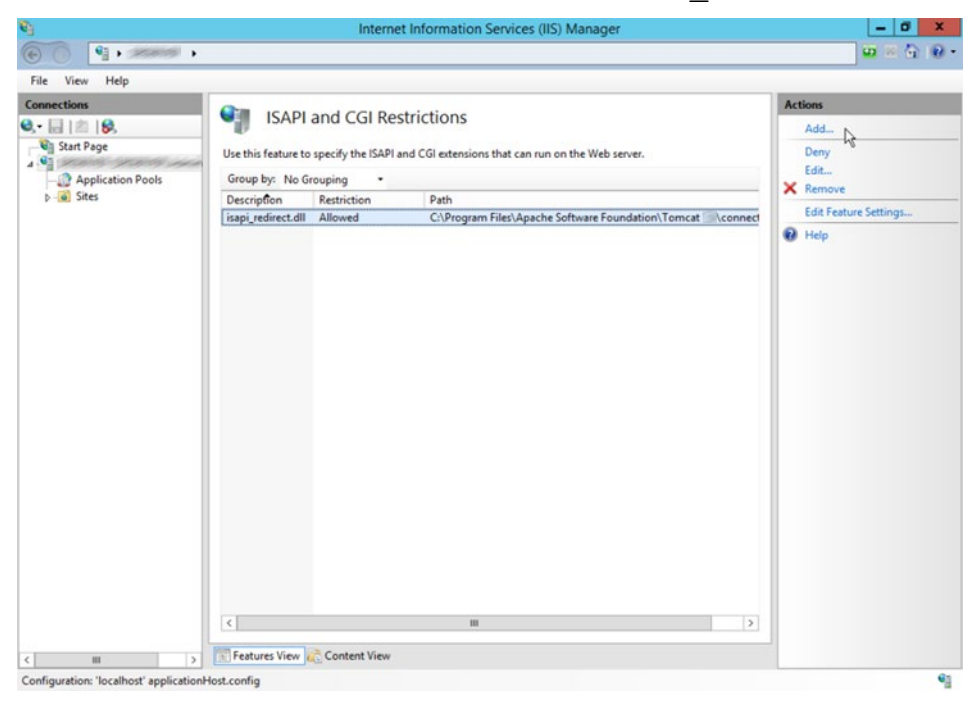

Fig. 6: Add isapi\_redirect.dll

12. Choose a *Description* and set *ISAPI or CGI path* to the physical location of the isapi\_redirect.dll. Select the option "Allow extension path to execute".

| Edit ISAPI or CGI Restriction ? ×                                                 |  |  |  |  |  |  |  |
|-----------------------------------------------------------------------------------|--|--|--|--|--|--|--|
| ISAPI or CGI path:<br>C:\Program Files\Apache Software Foundation\Tomcat 😂\coni 🔐 |  |  |  |  |  |  |  |
| Description:                                                                      |  |  |  |  |  |  |  |
| isapi_redirect.dll                                                                |  |  |  |  |  |  |  |
| ✓ Allow extension path to execute                                                 |  |  |  |  |  |  |  |
| OK Cancel                                                                         |  |  |  |  |  |  |  |

Fig. 7: Select the option "Allow extension path to execute"

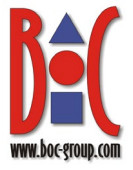

13. In the *Connections* pane, select the *Default Web Site*. In the *Home* pane open *ISAPI Filters*.

| 9                                                                                                    | Internet Information Services (IIS) Manager                                                                                                    | - 0 ×                                                                                                    |
|----------------------------------------------------------------------------------------------------|----------------------------------------------------------------------------------------------------|----------------------------------------------------------------------------------------------------|
| <ul> <li>Image: A state</li> <li>Image: A state</li> <li>Image: A state<th>Sites &gt; Default Web Site &gt;</th><th><b>□</b> ≥ \} <b>0</b> ·</th></li></ul>                                                                                                    | Sites > Default Web Site >                                                                                                    | <b>□</b> ≥ \} <b>0</b> ·                                                                                                    |
| File View Help<br>Connections<br>Connections<br>Start Page<br>Connection<br>Start Page<br>Connection<br>Start Page<br>Start Page<br>Connection<br>Start Page<br>Start Page<br>Start | Image: Second and a second second | Actions         Open Feature         Suppore         Edit Dremissions         Edit Stee         Bindings         Basic Settings         View Applications         View Virtual Directories         Manage Website         Start         Start         Start         Browse Website         Browse Vbolkte         Browse Vbolkte         Configure         Limits         Hep |
| < 111 >                                                                                                    | Teatures View a Content View                                                                                                    |                                                                                                    |
| Ready                                                                                                    |                                                                                                    | 63                                                                                                    |

Fig. 8: Select the Default Web Site and in the Home pane open the ISAPI-Filter

14. In the Actions pane, click Add... to create an ISAPI filter. Choose a Filter name. Set Executable to the physical location of the isapi redirect.dll.

|                         | Add ISAPI Filter             | ? X        |
|-------------------------|------------------------------|------------|
| Filter name:            |                              |            |
| isapi_redirect          |                              |            |
| Executable:             |                              |            |
| C:\Program Files\Apache | Software Foundation\Tomcat 🕼 | Aconnector |
|                         | ОК                           | Cancel     |

Fig. 9: Create an ISAPI filter

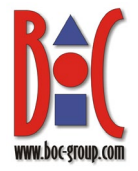

15. In the *Connections* pane, right click the *Default Web Site* and click *Add Virtual Directory*.... The *Alias* of this directory should be *Jakarta*. The *Physical path* should point to the directory where you have placed the isapi redirect.dll:

| Site name: Default Web Site<br>Path: /<br>Alias:<br>Jakarta<br>Example: images<br>Physical path:<br>C:\Program Files\Apache Software Foundation\Tomcat `<br>Pass-through authentication<br>Connect as Test Settings<br>OK Cancel | Add Virtual Directory ? 🗙                          |
|----------------------------------------------------------------------------------------------------|----------------------------------------------------|
| Alias:<br>Jakarta<br>Example: images<br>Physical path:<br>C:\Program Files\Apache Software Foundation\Tomcat `<br>Pass-through authentication<br>Connect as Test Settings<br>OK Cancel                                           | Site name: Default Web Site<br>Path: /             |
| Jakarta<br>Example: images<br>Physical path:<br>C:\Program Files\Apache Software Foundation\Tomcat `<br>Pass-through authentication<br>Connect as Test Settings<br>OK Cancel                                                     | Alias:                                             |
| Example: images Physical path: C:\Program Files\Apache Software Foundation\Tomcat  Pass-through authentication  Connect as Test Settings OK Cancel                                                                               | Jakarta                                            |
| Physical path:<br>C:\Program Files\Apache Software Foundation\Tomcat `<br>Pass-through authentication<br>Connect as Test Settings<br>OK Cancel                                                                                   | Example: images                                    |
| C:\Program Files\Apache Software Foundation\Tomcat `<br>Pass-through authentication<br>Connect as Test Settings<br>OK Cancel                                                                                                    | Physical path:                                     |
| Pass-through authentication<br>Connect as Test Settings<br>OK Cancel                                                                                                    | C:\Program Files\Apache Software Foundation\Tomcat |
| Pass-through authentication Connect as Test Settings OK Cancel                                                                                                    |                                                    |
| Connect as Test Settings<br>OK Cancel                                                                                                    | Pass-through authentication                        |
| OK Cancel                                                                                                    | Connect as Test Settings                           |
| OK Cancel                                                                                                    |                                                    |
| OK Cancer                                                                                                    | OK Cancel                                          |
|                                                                                                    | OK                                                 |

Fig. 10: Create virtual directory "Jakarta"

16. Select the new virtual directory *Jakarta* in the *Connections* pane. In the *Home* pane, open *Handler Mappings*.

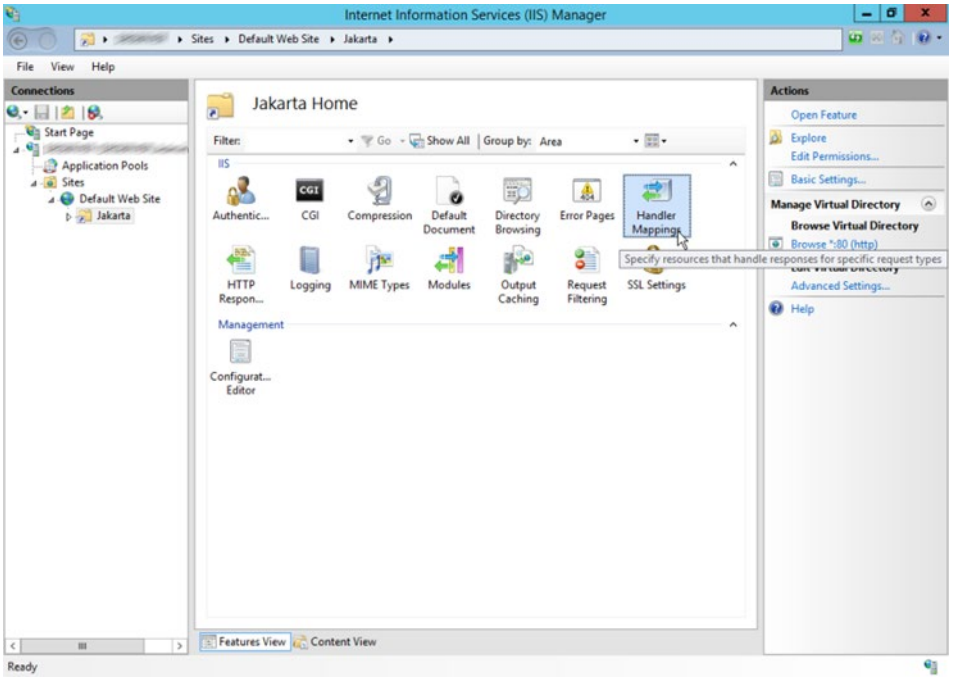

Fig. 11: Select virtual directory "Jakarta" and open the Handler Mappings

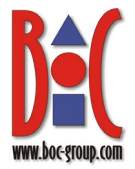

|                                                                                                    | Sites > Default Web Site > 1                                                        | akarta 🕨                         |                                                     |                                                              |                                                                              |                                                                                        |
|----------------------------------------------------------------------------------------------------|-------------------------------------------------------------------------------------|----------------------------------|-----------------------------------------------------|--------------------------------------------------------------|------------------------------------------------------------------------------|----------------------------------------------------------------------------------------|
| Ele View Hele                                                                                                    | Sites 7 below rice site 7 7                                                         |                                  |                                                     |                                                              |                                                                              |                                                                                        |
| Connections                                                                                                    |                                                                                     |                                  |                                                     |                                                              |                                                                              | Actions                                                                                |
| Image       Image       Image <t< td=""><td>Handler Map<br/>Use this feature to specify the<br/>request types.<br/>Group by: State</td><td>opings<br/>e resources, such as [</td><td>DLLs and managed co</td><td>de, that handle respo</td><td>nses for specific</td><td>Add Managed Handler<br/>Add Script Map<br/>Add Wildcard Script Map<br/>Add Module Mapping</td></t<> | Handler Map<br>Use this feature to specify the<br>request types.<br>Group by: State | opings<br>e resources, such as [ | DLLs and managed co                                 | de, that handle respo                                        | nses for specific                                                            | Add Managed Handler<br>Add Script Map<br>Add Wildcard Script Map<br>Add Module Mapping |
| A O Default Web Site                                                                                                    | Name  Enabled                                                                       | Path                             | State                                               | Path Type                                                    | Handler                                                                      | Edit Feature Permissions<br>Revert To Parent                                           |
|                                                                                                    | CGI-exe<br>ISAPI-dll<br>OPTIONSverbHandler<br>TRACEVerbHandler<br>StaticFile        | .exe<br>.dl                      | Enabled<br>Enabled<br>Enabled<br>Enabled<br>Enabled | File<br>File<br>Unspecified<br>Unspecified<br>File or Folder | CgiModule<br>IsapiModule<br>ProtocolSuppc<br>ProtocolSuppc<br>StaticFileMods | View Ordered List                                                                      |
| 111 >>                                                                                                    | <                                                                                   | III<br>t View                    |                                                     |                                                              | >                                                                            |                                                                                        |

17. In the Actions pane, click Edit Feature Permissions....

Fig. 12: Edit Feature Permissions

18. Make sure that all check boxes are ticked as you need the right to execute scripts.

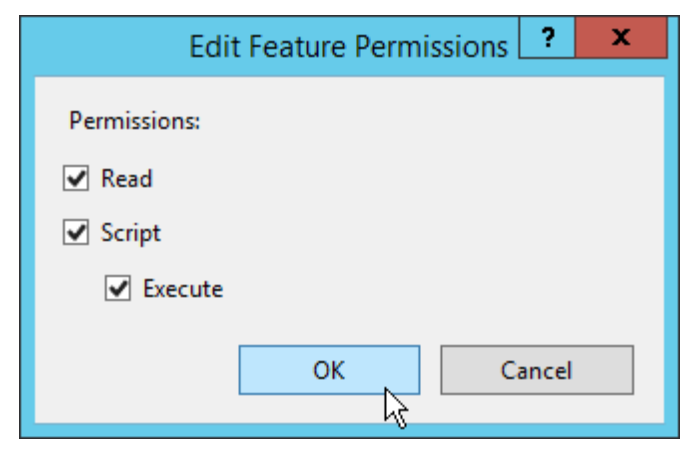

Fig. 13: Select all check boxes

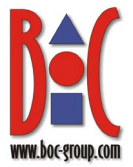

| File View Help                                           |                                                |                                |                     |                       |                   |                                                                                         |
|----------------------------------------------------------|------------------------------------------------|--------------------------------|---------------------|-----------------------|-------------------|-----------------------------------------------------------------------------------------|
| Connections                                              |                                                |                                |                     |                       |                   | Actions                                                                                 |
| A, - III 2 I B,<br>C Start Page<br>A C Application Pools | Use this feature to specify the request types. | prings<br>e resources, such as | DLLs and managed co | de, that handle respo | nses for specific | Add Managed Handler<br>Add Script Map<br>Add Wildcard Script Map.<br>Add Module Mapping |
| a - O Sites                                              | Name                                           | Dath                           | State               | Path Tune             | Handler           | Edit Feature Permissions                                                                |
| p 💭 Jakarta                                              | Enabled                                        | Faun                           | Jace                | Path type             | rianuler          | Revert To Parent                                                                        |
|                                                          | CGI-exe                                        | *.exe                          | Enabled             | File                  | CaiModule         | View Ordered List                                                                       |
|                                                          | ISAPI-dil                                      | *.dll                          | Enabled             | File                  | IsapiModule       | Help                                                                                    |
|                                                          | OPTIONSVerbHandler                             |                                | Enabled             | Unspecified           | ProtocolSuppo     |                                                                                         |
|                                                          | TRACEVerbHandler                               |                                | Enabled             | Unspecified           | ProtocolSuppc     |                                                                                         |
|                                                          | StaticFile                                     |                                | Enabled             | File or Folder        | StaticFileModu    |                                                                                         |
|                                                          |                                                |                                |                     |                       |                   |                                                                                         |
|                                                          | ٢.                                             | ш                              |                     |                       | >                 |                                                                                         |

19. In the Actions pane, click Add Module Mapping....

Fig. 14: Add Module Mapping

20. Type the file name extension \*.dll in the *Request path* box. Click *IsapiModule* in the *Module* drop-down list. Set *Executable (optional)* to the physical location of the <code>isapi\_redirect.dll</code>. Choose a *Name* for the module mapping.

|                          | Add Mod      | ule Map    | oing       | ?         | x |
|--------------------------|--------------|------------|------------|-----------|---|
| Request path:            |              |            |            |           |   |
| *.dll                    |              |            |            |           |   |
| Example: *.bas, wsvc.axd | ¥.           |            |            |           |   |
| Module:                  |              |            |            |           |   |
| IsapiModule              |              |            |            | ~         | ] |
| Executable (optional):   |              |            |            |           |   |
| C:\Program Files\Apach   | Software For | undation\T | omcat 🔍 co | nnector . |   |
| Name:                    |              |            |            |           |   |
| Tomcat Redirector        |              |            |            |           |   |
| Request Restrictions     |              |            |            |           |   |
|                          |              |            | ОК         | Cance     | I |

Fig. 15: Add Module Mapping II

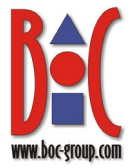

21. To the question Do you want to allow this ISAPI extension?, click Yes.

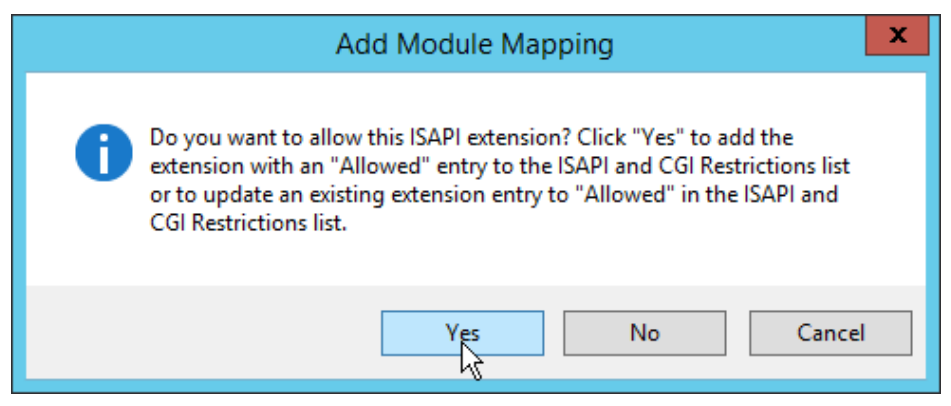

Fig. 16: Add Module Mapping III

22. In the *Connections* pane, select the root element. In the *Home* pane, open *Feature Delegation*.

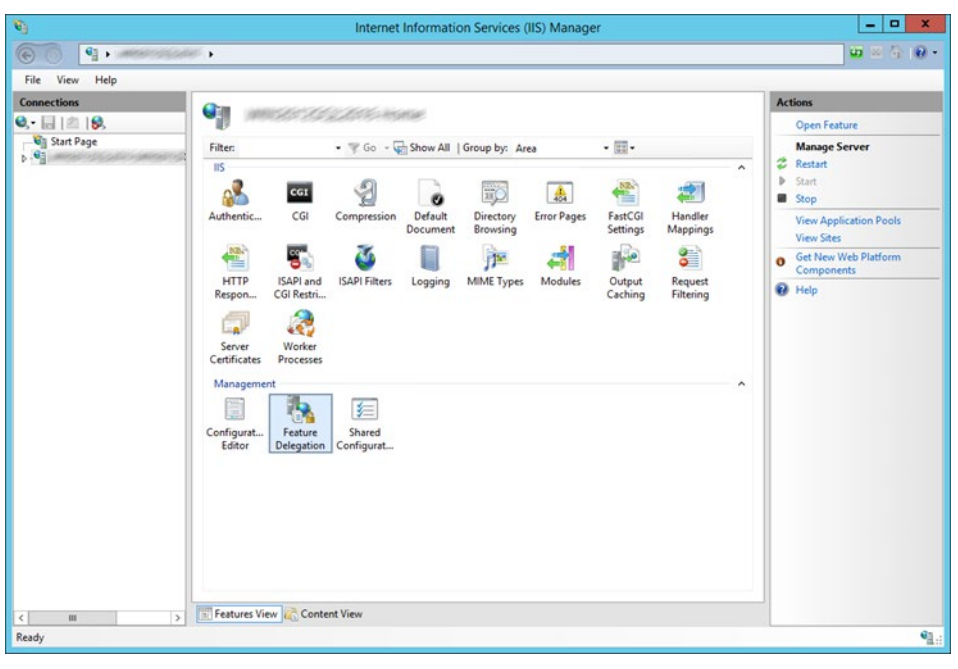

Fig. 17: Open Feature Delegation

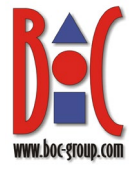

23. Make sure that the default delegation state for *Handler Mappings* is *Read/Write*.

| <b>V</b> j                                                                                                    | Internet Information Services (IIS) Manager                                        | X                                                                                                    |
|----------------------------------------------------------------------------------------------------|------------------------------------------------------------------------------------|----------------------------------------------------------------------------------------------------|
| Co                                                                                                    |                                                                                    | <u> </u>                                                                                                    |
| File View Help                                                                                                    |                                                                                    |                                                                                                    |
| File       View       Help         Connections       Provide the second second | egation ethe default delegation state for features at lower levels in IIS Manager. | Actions           Set Feature Delegation<br>Read Write           Read Only<br>Not Delegated           Reset to Inherited           Reset All Delegation<br>Cuttom Site Delegation           V           Heip |
| < III > Features View 🖧 Conter                                                                                                    | nt View                                                                            |                                                                                                    |
| Configuration: 'localhost' root web.config                                                                                                    |                                                                                    | ·1.:                                                                                                    |

Fig. 18: Set the default delegation state for the feature "Handler Mappings" to "Read/Write"

24. Select the virtual directory *Jakarta* in the *Connections* pane. In the *Home* pane, open *Authentication*.

| <b>9</b>                           | Internet Information Services (IIS) Manager                                                                                                    | _ 0 X                                                                                                    |
|------------------------------------|----------------------------------------------------------------------------------------------------|----------------------------------------------------------------------------------------------------|
|                                    | Sites + Default Web Site + Jakarta +                                                                                                    | <b>○</b> ○ ④ 1 ● •                                                                                       |
| File View Help Connections S. I S. | Jakarta Home                                                                                                    | Actions<br>Open Feature                                                                                  |
| Start Page                         | Filter:          • Go • • Show All Group by: Area           • If          IS           • Go • • Show All Group by: Area           • If          Authentication          • Go • • Show All Group by: Area           • If          IS           • Go • • Show All Group by: Area           • If          IS           • Go • • Show All Group by: Area           • If          IS           • Go • • Show All Group by: Area           • If          IS           • Go • • Show All Group by: Area           • If          Authentication          • Decument Browsing           • If          Image: Configure authentication settings for sites and application:           • If          Image: Image: Configure authentication settings for sites and application:           • Statings          Management          • Configuret           • Statings          Editor          • Statings           • Statings          Configuret          • Editor           • Origouret | Septence Edit Permissions Edit Permissions Back Settings Rowse Virtual Directory Advanced Settings  Help |
| Ready                              |                                                                                                    | 61                                                                                                    |
|                                    |                                                                                                    | 1                                                                                                    |

Fig. 19: Open Authentication

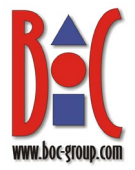

25. Disable everything but Windows Authentication:

| Authentication<br>Start Page<br>Application Pools<br>Sites<br>Application Pools<br>Application Pools<br>Application Pools<br>Application Disabled<br>Application Disabled | AUTRENTICATION<br>Application Pools<br>Sites<br>Default Web Site<br>Diabled<br>Status<br>Asp NET Impersonation<br>Diabled<br>Mindows Authentication<br>Enabled<br>HTTP 401 Challenge<br>Http<br>Http | 21  😣             | Authentication           |             |                    |        |
|----------------------------------------------------------------------------------------------------|----------------------------------------------------------------------------------------------------|-------------------|--------------------------|-------------|--------------------|--------|
| Group by: No Grouping -<br>Name • Status Response Type<br>Application Pools<br>Group Datult Web Site<br>b 2 Jakarta<br>Group Market Status<br>ASP NET Impersonation<br>Windows Authentication<br>Enabled<br>HTTP 401 Challenge                                                                                                    | Application Pools       Status       Response Type         Anonymous Authentication       Disabled       Anonymous Authentication         b Default Web Site       ASP.NET Impersonation       Disabled       Mane         Windows Authentication       Enabled       HTTP 401 Challenge                                                                                                    |                   |                          |             |                    | 😧 Help |
| Application Pools<br>→ Gites<br>→ D Fault Web Site<br>→ → Jakarta<br>Name Status Response Type<br>Anonymous Authentication Disabled<br>Windows Authentication Disabled<br>Windows Authentication Disabled<br>Windows Authentication Disabled<br>HTTP 401 Challenge                                                                                                    | Application Pools       Name       Statu       Response Type         ▲ Drabled       Disabled       Disabled         ▶ 20 Jakants       Windows Authentication       Disabled         Windows Authentication       Enabled       HTTP 401 Challenge                                                                                                    | art Page          | Group by: No Grouping •  |             |                    |        |
| A comprove Authentication Disabled<br>ASP.NET Impersonation Disabled<br>Stabled +<br>Windows Authentication Enabled HTTP 401 Challenge                                                                                                    | Sites Anonymous Authentication Disabled A ASP.NET Impersonation Disabled A Mindows Authentication Enabled HTTP 401 Challenge                                                                                                    | Application Pools | Name                     | Status      | Response Type      |        |
| O Labeled <sup>1</sup> <sup>6</sup> Windows Authentication Disabled <sup>1</sup> <sup>6</sup> Windows Authentication Enabled HTTP 401 Challenge                                                                                                    | Objust     ASP.NET Impersonation     Disabled NS       b     Windows Authentication     Enabled       HTTP 401 Challenge                                                                                                    | Sites             | Anonymous Authentication | Disabled    |                    |        |
| ▶ 🔊 Jakarta Windows Authentication Enabled HTTP 401 Challenge                                                                                                    | b- ∰ Jakarta Windows Authentication Enabled HTTP 401 Challenge                                                                                                    | Default Web Site  | ASP.NET Impersonation    | Disabled 18 |                    |        |
|                                                                                                    |                                                                                                    | þ 💭 Jakarta       | Windows Authentication   | Enabled     | HTTP 401 Challenge |        |
|                                                                                                    |                                                                                                    |                   |                          |             |                    |        |
|                                                                                                    |                                                                                                    |                   |                          |             |                    |        |
|                                                                                                    |                                                                                                    |                   |                          |             |                    |        |
|                                                                                                    |                                                                                                    |                   |                          |             |                    |        |
|                                                                                                    |                                                                                                    |                   |                          |             |                    |        |
|                                                                                                    |                                                                                                    |                   |                          |             |                    |        |
|                                                                                                    |                                                                                                    |                   |                          |             |                    |        |
|                                                                                                    |                                                                                                    |                   |                          |             |                    |        |
|                                                                                                    |                                                                                                    |                   |                          |             |                    |        |
|                                                                                                    |                                                                                                    |                   |                          |             |                    |        |
|                                                                                                    |                                                                                                    |                   |                          |             |                    |        |
|                                                                                                    |                                                                                                    |                   |                          |             |                    |        |
|                                                                                                    |                                                                                                    |                   |                          |             |                    |        |
|                                                                                                    |                                                                                                    |                   |                          |             |                    |        |
|                                                                                                    |                                                                                                    |                   |                          |             |                    |        |
|                                                                                                    |                                                                                                    |                   |                          |             |                    |        |
|                                                                                                    |                                                                                                    |                   |                          |             |                    |        |
|                                                                                                    |                                                                                                    |                   |                          |             |                    |        |
|                                                                                                    |                                                                                                    |                   |                          |             |                    |        |
|                                                                                                    |                                                                                                    |                   |                          |             |                    |        |
|                                                                                                    |                                                                                                    |                   |                          |             |                    |        |
|                                                                                                    |                                                                                                    |                   |                          |             |                    |        |
|                                                                                                    |                                                                                                    |                   |                          |             |                    |        |
|                                                                                                    |                                                                                                    |                   |                          |             |                    |        |

Fig. 20: Deactivate everything but "Windows Authentication"

- 26.Next, Authentication settings for the Default Web Site need to be created. Repeat steps 24 - 25. Make sure to select the Default Web Site in the Connections pane before you start. On the Authentication page, disable everything but Anonymous Authentication.
- 27. In the *Connections* pane, select the *Default Web Site*. In the *Home* pane, open *Request Filtering*.

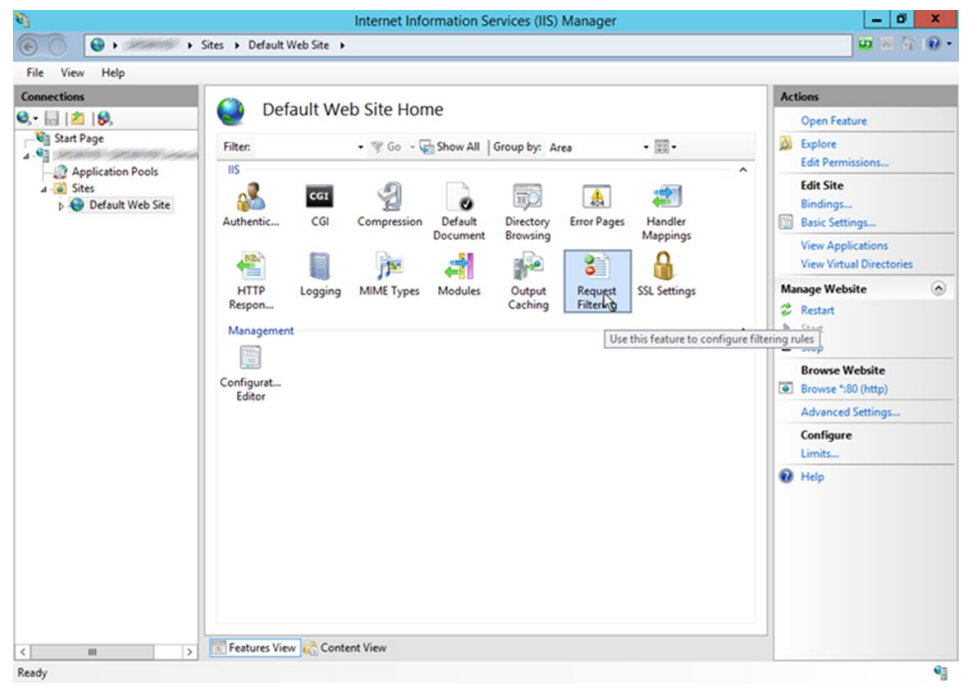

Fig. 21: Open Request Filtering

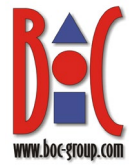

| Connections                                                                                                    |                                                                  | Alerts                                                                                                    |
|----------------------------------------------------------------------------------------------------|------------------------------------------------------------------|----------------------------------------------------------------------------------------------------|
| Image: Constraint of the second second se | Request Filtering Use this feature to configure filtering rules. | iFile name extensions that<br>appear in the list and have<br>Allowed set to False are<br>blocked. No other file nam<br>extensions are blocked. |
|                                                                                                    | File Extension Allowed                                           | Actions                                                                                                    |
|                                                                                                    |                                                                  | Allow File Name Extension.<br>Deny File Name Extension                                                                                         |
|                                                                                                    |                                                                  | Edit Feature Settings                                                                                                    |
|                                                                                                    |                                                                  |                                                                                                    |

28. In the Actions pane, select Edit Feature Settings.

Fig. 22: Edit Feature Settings

29. Make sure that Allow double escaping is allowed. Set Maximum allowed content length (Bytes) to the maximum size of data that IIS should accept, such as for file uploads. To calculate the value in bytes, use the formula 1 MB = 1.048.576 bytes. For example, to allow the import of a 100 MB migration package, set the value to 104857600 bytes. Confirm your changes with OK. These settings will automatically apply to the virtual directory Jakarta as well, unless they are explicitly modified there.

| General  Allow unlisted file name extensions  Allow unlisted verbs  Allow high-bit characters  Allow double escaping  Request Limits  Maximum allowed content length (Bytes):  104857600  Maximum URL length (Bytes):  4096  Maximum query string (Bytes):  2048                                                                                            | E              | dit Reque     | est Filte | ring Set | tings | ?      | X |
|----------------------------------------------------------------------------------------------------|----------------|---------------|-----------|----------|-------|--------|---|
| <ul> <li>Allow unlisted file name extensions</li> <li>Allow unlisted verbs</li> <li>Allow high-bit characters</li> <li>Allow double escaping</li> <li>Request Limits</li> <li>Maximum allowed content length (Bytes):</li> <li>104857600</li> <li>Maximum URL length (Bytes):</li> <li>4096</li> <li>Maximum query string (Bytes):</li> <li>2048</li> </ul> | General        |               |           |          |       |        |   |
| <ul> <li>Allow unlisted verbs</li> <li>Allow high-bit characters</li> <li>Allow double escaping</li> <li>Request Limits</li> <li>Maximum allowed content length (Bytes):<br/>104857600</li> <li>Maximum URL length (Bytes):<br/>4096</li> <li>Maximum query string (Bytes):<br/>2048</li> </ul>                                                             | Allow unlist   | ted file name | e extensi | ons      |       |        |   |
| <ul> <li>Allow high-bit characters</li> <li>Allow double escaping</li> <li>Request Limits</li> <li>Maximum allowed content length (Bytes):<br/>104857600</li> <li>Maximum URL length (Bytes):<br/>4096</li> <li>Maximum query string (Bytes):<br/>2048</li> </ul>                                                                                           | Allow unlist   | ted verbs     |           |          |       |        |   |
| <ul> <li>Allow double escaping</li> <li>Request Limits</li> <li>Maximum allowed content length (Bytes):</li> <li>104857600</li> <li>Maximum URL length (Bytes):</li> <li>4096</li> <li>Maximum query string (Bytes):</li> <li>2048</li> </ul>                                                                                                    | Allow high-    | bit characte  | ers       |          |       |        |   |
| Request Limits<br>Maximum allowed content length (Bytes):<br>104857600<br>Maximum URL length (Bytes):<br>4096<br>Maximum query string (Bytes):<br>2048                                                                                                    | Allow doub     | le escaping   |           |          |       |        |   |
| Maximum allowed content length (Bytes):<br>104857600<br>Maximum URL length (Bytes):<br>4096<br>Maximum query string (Bytes):<br>2048                                                                                                    | Request Limits |               |           |          |       |        |   |
| 104857600<br>Maximum URL length (Bytes):<br>4096<br>Maximum query string (Bytes):<br>2048                                                                                                    | Maximum allo   | wed content   | length (  | Bytes):  |       |        |   |
| Maximum URL length (Bytes):<br>4096<br>Maximum query string (Bytes):<br>2048                                                                                                    | 104857600      |               |           |          |       |        |   |
| 4096<br>Maximum query string (Bytes):<br>2048                                                                                                    | Maximum URL    | length (Byte  | es):      |          |       |        |   |
| Maximum query string (Bytes):<br>2048                                                                                                    | 4096           |               |           |          |       |        |   |
| 2048                                                                                                    | Maximum que    | ry string (By | tes):     |          |       |        |   |
|                                                                                                    | 2048           |               |           |          |       |        |   |
|                                                                                                    |                |               |           |          |       |        |   |
|                                                                                                    |                |               |           | OK       |       | Cancel |   |
|                                                                                                    |                |               |           | OK       |       | Cancel |   |

Fig. 23: Edit Request Filtering Settings

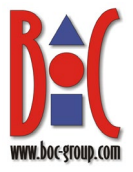

30. In the *Connections* pane, select the root element. In the *Home* pane, open *Application Request Routing Cache*.

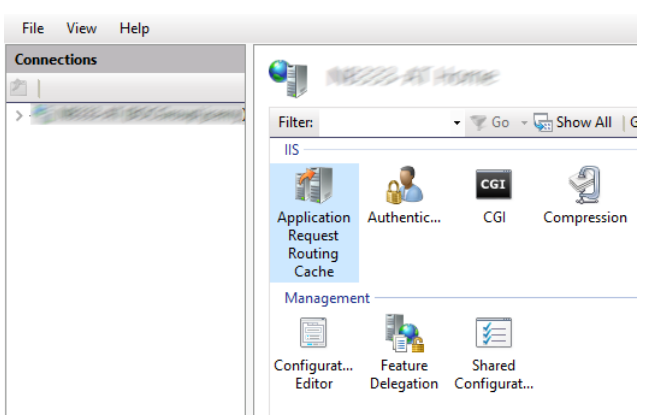

Fig. 24: Open Application Request Routing Cache

31. In the Actions pane, select Server Proxy Settings.

| File View Help    |                              |                                  |                              |        |                       |
|-------------------|------------------------------|----------------------------------|------------------------------|--------|-----------------------|
| Connections       |                              |                                  | Calaba                       |        | Actions               |
| 21                |                              | Request Routing (                | Lache                        |        | Cache Management      |
|                   | Use this feature to view rur | ntime statistics for Application | n Request Routing. Use the A | ctions | Cache Configuration   |
| Application Pools | to configure disk cache set  | tings and manage cached co       | ntent.                       |        | Cache Control Rules   |
| Server Farms      | Drive Location               | Priority                         | Health Status                | Maxir  | Drive Management      |
|                   |                              |                                  |                              |        | Add Drive             |
|                   |                              |                                  |                              |        | Preus                 |
|                   |                              |                                  |                              |        | Server Prox/ASettings |
|                   |                              |                                  |                              |        | P Help                |
|                   |                              |                                  |                              |        |                       |

Fig. 25: Select Server Proxy Settings

32. Select *Enable proxy*. Under *Custom Headers*, disable *Include TCP port from client IP*. Leave the other settings unchanged. Confirm with *Apply*.

| File View Help                          |                                                                               |                                                                                          |
|-----------------------------------------|-------------------------------------------------------------------------------|------------------------------------------------------------------------------------------|
| Connections                             | Application Request Routing                                                   | Alerts      Server routing rules have not                                                |
| > • • • • • • • • • • • • • • • • • • • | Use this feature to configure proxy settings for Application Request Routing. | been created. Click "Use URL<br>Rewrite to inspect incoming<br>requests" to create these |
|                                         | Enable proxy                                                                  | rules.                                                                                   |
|                                         | Proxy Setting                                                                 | Enabling proxy allows                                                                    |
|                                         | HTTP version:                                                                 | requests to be potentially<br>routed to servers outside of                               |
|                                         | Pass through $\checkmark$                                                     | your server farm.                                                                        |
|                                         | Keep alive                                                                    | Actions                                                                                  |
|                                         | Time-out (seconds):                                                           | E∕ Apply<br>E∕ CsDel                                                                     |
|                                         | 120                                                                           | 🗢 Back to ARR Cache                                                                      |
|                                         | Reverse rewrite host in response headers                                      | Advanced Routing<br>URL Rewrite                                                          |
|                                         | Custom Headers                                                                | 🕡 Help                                                                                   |
|                                         | Preserve client IP in the following header:                                   |                                                                                          |
|                                         | X-Forwarded-For                                                               |                                                                                          |
|                                         | Include TCP port from client IP                                               |                                                                                          |
|                                         | Forwarding proxy header value:                                                |                                                                                          |
|                                         | La la                                                                         |                                                                                          |

Fig. 26: Select Enable Proxy and Apply

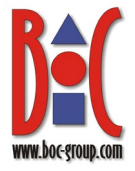

33. In the *Connections* pane, select the *Default Web Site*. In the *Home* pane open *URL Rewrite*.

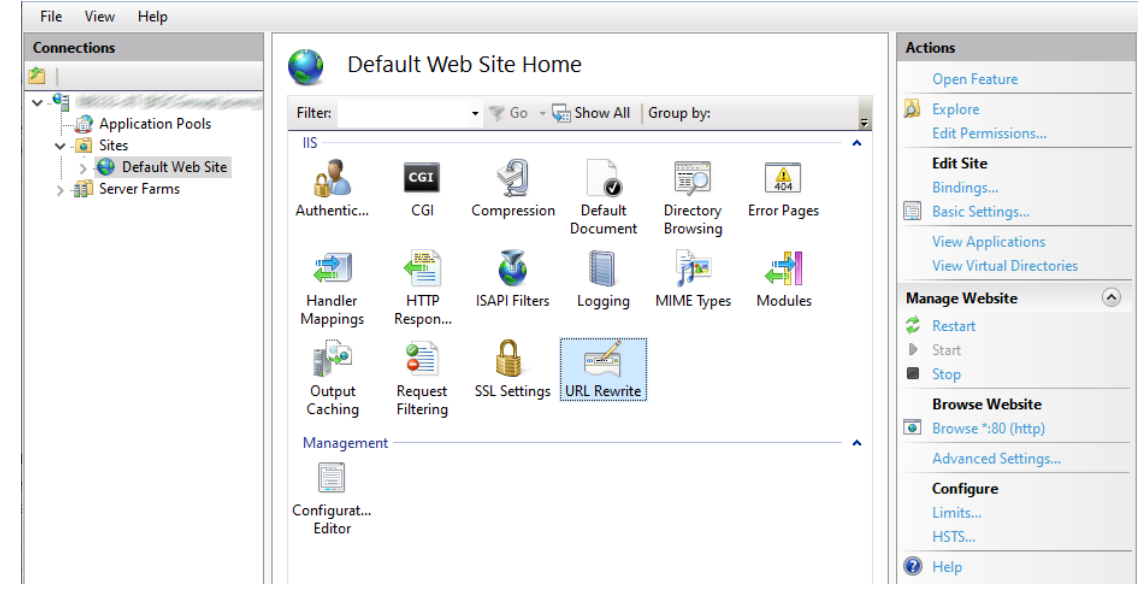

#### Fig. 27: Open URL Rewrite

34. In the Actions pane, select Add Rule(s).

| Connections                                      |                                                                        | wite                                                                                          |                              | Actions                                                                          |      |
|--------------------------------------------------|------------------------------------------------------------------------|-----------------------------------------------------------------------------------------------|------------------------------|----------------------------------------------------------------------------------|------|
| Application Pools     Sites     Default Web Site | Provides rewriting ca<br>content of an HTTP r<br>Inbound rules that ar | write<br>pabilities based on rules for the r<br>esponse.<br>re applied to the requested URL a | equested URL address and the | Add Rule(s)<br>Revent to Parent<br>Manage Server Varial<br>View Server Variables | oles |
| > - 🏭 Server Farms                               | Name                                                                   | Input                                                                                         | Match                        | Manage Providers<br>View Rewrite Maps<br>View Providers                          |      |
|                                                  |                                                                        |                                                                                               |                              | Inbound Rules                                                                    | •    |
|                                                  |                                                                        |                                                                                               |                              | Import Rules                                                                     |      |
|                                                  |                                                                        |                                                                                               |                              | Outbound Rules                                                                   | •    |
|                                                  |                                                                        |                                                                                               |                              | View Preconditions<br>View Custom Tags                                           |      |
|                                                  | <                                                                      | _                                                                                             | :                            | Help                                                                             |      |

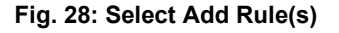

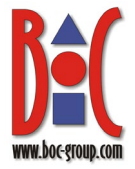

35. Now, an inbound rule for REST requests needs to created so those specific requests are not processed with the AJP protocol and Windows authentication, but directly forwarded via HTTP to Tomcat. Select *Blank rule* and confirm with *OK*.

| Add Rule(s)                                                                                     |                                                                                                    | ?             | ×      |
|-------------------------------------------------------------------------------------------------|----------------------------------------------------------------------------------------------------|---------------|--------|
| Select a rule template:                                                                         |                                                                                                    | 1             |        |
| Inbound rules                                                                                   | 😹 Rule with rewrite map                                                                                          |               |        |
| Inbound and Outbound Rules                                                                      | Reverse Proxy                                                                                                    |               |        |
| Search Engine Optimization (SEO)<br>Enforce lowercase URLs<br>Append or remove the trailing sla | Canonical domain name<br>ash symbol                                                                              |               |        |
| Select this template to create a new in<br>you can use to define a new rewrite n                | nbound rule without any preset values. This template opens the "E<br>ule for changing the requested URL address. | dit Rule" pag | e that |
|                                                                                                 | ОК                                                                                                    | Cance         | el     |

Fig. 29: Select Blank Rule and OK

36. Enter a name for the new rule, such as "*REST to Tomcat*". From the *Using* list, select *Wildcards*. In the *Pattern* box, enter ADO\*/rest/\* if the web application is in a specific path or rest/\* if the web application is deployed as the ROOT web application. Under *Action Properties*, in the *Rewrite URL* box, enter the Tomcat URL, including the protocol, host, and port, followed by {PATH\_INFO} which dynamically appends the path after the host and port. For example, for a local Tomcat setup with the HTTP/1.1 connector port set to "8000", the URL would be: http://localhost:8000{PATH\_INFO}. Confirm with *Apply*, and then click *Back to Rules*.

|                 | C dit Inhound Dulo                                      | Actions         |
|-----------------|---------------------------------------------------------|-----------------|
|                 |                                                         | Apply           |
| i si seng       | Name:                                                   | 🖳 🖒 Cel         |
| ication Pools   | REST to Tomcat                                          | 🗢 Back to Rules |
| efault Web Site |                                                         | 😧 Help          |
| er Farms        | Match URL 📀                                             |                 |
|                 | Requested URL: Using:                                   |                 |
|                 | Matches the Pattern $\checkmark$ Wildcards $\checkmark$ |                 |
|                 |                                                         |                 |
|                 | 1 Sheep                                                 |                 |
|                 | Pattern:                                                |                 |
|                 | Abu 7/rest - lest pattern                               |                 |
|                 |                                                         |                 |
|                 | ✓ Ignore case                                           |                 |
|                 |                                                         |                 |
|                 | Conditions                                              |                 |
|                 |                                                         |                 |
|                 |                                                         |                 |
|                 | Server Vanables                                         |                 |
|                 |                                                         |                 |
|                 | Action                                                  |                 |
|                 | Action type:                                            |                 |
|                 | Rewrite $\vee$                                          |                 |
|                 |                                                         |                 |
|                 | Action Properties                                       |                 |
|                 | Rewrite URL:                                            |                 |
|                 | Inttp://iocainost:8000(PATH_INFO)                       |                 |
|                 |                                                         |                 |
|                 | C Append duciy string                                   |                 |
|                 | Log rewritten URL                                       |                 |
|                 | Stop processing of subsequent sules                     |                 |
|                 | L stop processing of storeducit rules                   |                 |

Fig. 30: Edit REST Rule

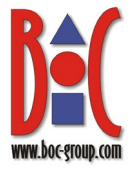

- 37.Next, inbound rules for OAuth2 and WebSocket need to be created. Repeat steps **34 36** and enter the following data:
  - OAuth2 rule: Name e.g. "OAuth2 to Tomcat". For Using, select Wildcards. For Pattern, enter ADO\*/oauth2/\* or oauth2/\* if the web application is deployed as ROOT. For Rewrite URL, enter the Tomcat URL followed by {PATH INFO}.
  - WebSocket rule: Name e.g. "WebSocket to Tomcat". For Using, select Wildcards. For Pattern, enter ADO\*/websocket or websocket if the web application is deployed as ROOT. For Rewrite URL, enter the Tomcat URL followed by {PATH INFO}? axx socket fwd=true.

| ns                | Chit Inhound Pule                                     | Act                                                                                                    | ions          |
|-------------------|-------------------------------------------------------|----------------------------------------------------------------------------------------------------|---------------|
|                   |                                                       |                                                                                                    | Apply         |
| E-# BCGeoglyceng( | Name:                                                 | I 🖳                                                                                                    | Callel        |
| Application Pools | websocket to iomcat                                   |                                                                                                    | Back to Rules |
| Default Web Site  |                                                       | 0                                                                                                    | Help          |
| erver Farms       | Match URL                                             |                                                                                                    |               |
|                   | Requested URL: Using:                                 |                                                                                                    |               |
|                   | Matches the Pattern V Wildcards                       | ~                                                                                                    |               |
|                   |                                                       |                                                                                                    |               |
|                   |                                                       |                                                                                                    |               |
|                   | Pattern:                                              |                                                                                                    |               |
|                   | ADO*/websocket                                        | Test pattern                                                                                                    |               |
|                   |                                                       |                                                                                                    |               |
|                   | ☑ Ignore case                                         |                                                                                                    |               |
|                   |                                                       |                                                                                                    |               |
|                   |                                                       |                                                                                                    |               |
|                   | Conditions                                            | <ul> <li>Image: Second second sec</li></ul> |               |
|                   |                                                       |                                                                                                    |               |
|                   | Server Variables                                      |                                                                                                    |               |
|                   |                                                       |                                                                                                    |               |
|                   |                                                       | 0                                                                                                    |               |
|                   | Action                                                | •                                                                                                    |               |
|                   | Action type:                                          |                                                                                                    |               |
|                   | Rewrite                                               |                                                                                                    |               |
|                   | Action Properties                                     |                                                                                                    |               |
|                   | Provide UPL                                           |                                                                                                    |               |
|                   | http://localhost:9000/PATH INFOl2 ave socket fudetrue |                                                                                                    |               |
|                   | http://idealiost.coco(PAIn_INPO/:_axx_socket_iwd-tide |                                                                                                    |               |
|                   | Annend query string                                   |                                                                                                    |               |
|                   |                                                       |                                                                                                    |               |
|                   | L Log rewritten UKL                                   |                                                                                                    |               |
|                   |                                                       |                                                                                                    |               |

Fig. 31: Edit OAuth2 and WebSocket Rules

- IIS is now configured and can be used as reverse proxy for Tomcat.
  - 38. To finalize the configuration, restart IIS. Select the root folder in the *Connections* pane. In the *Action* pane, click *Restart*.
  - 39. Also restart Tomcat.

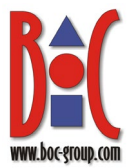

## 6 Adapt Authentication Configuration of the Web Application

The setup of for a BOC Management Office<sup>®</sup> product using Windows authentication and IIS requires the configuration of certain connection parameters and directory service specific properties in the *Administration*:

Enter the URL where the BOC Management Office<sup>®</sup> product is available, click
 *Administration*, enter your credentials and log in.

Note: The user must have access rights to the "Administration Toolkit" component.

- 2. Go to *Authentication* > *Connectors*, and then click *Create*.
- 3. In the *ID* box, enter a unique name for your connector.
- 4. From the Select type list, select IDM.
- 5. Click *Create*. Once you have created the connector, you can start working on the configuration right away.
- 6. On the IDM connector's *Properties* page, modify the following parameters:
  - Make sure the *Crop the domain extension of the remote username* check box is selected.
  - In the Regular expression to replace strings in the username with another string box, enter the following regular expression: "^.\*\\" (without the quotation marks). This cuts the domain identifier from the passed user name because the login procedure only takes user names without domain names. By specifying this, the user name "<DOMAIN NAME>\user" becomes just "user ".

**Note:** We assume that the users that we want to log in are in one domain, so the usernames that are passed to the BOC Management Office® product by IIS will e.g. be "<DOMAIN NAME>\user", "<DOMAIN NAME>\test" etc.

- 7. On the IDM connector's *User mapping* page, modify the following parameters:
  - Under *Roles*, specify the *Default roles* that should be assigned to automatically created users (<u>variant 2</u>). Define any number of such elements.
  - Under *Groups*, specify the *Default groups* that should be assigned to automatically created users (**variant 2**). If none of the user groups exists, users are assigned to the standard group.
  - Under Repositories, specify the *Baseline assignments* i.e. repositories that will be automatically assigned to every user.
  - Under Synchronize user, set Create user automatically as follows:

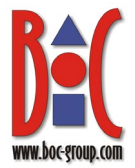

- Disable this option if you set up the users manually in the Administration (<u>variant 1</u>)
- Enable this option if users should be created on-the-fly in the database when they log in for the first time (**variant 2**).
- 8. Click *OK* to return to the *Connectors* page.
- 9. Find the IDM connector and select the *Connector enabled* check box.
- 10. Use the drag handle (=) to move the IDM connector to the top of the list, prioritising it as the primary authentication mechanism.

IDM-based authentication is now activated and will be used as the default connector. The standard connector ("Standard Login", the standard login page) is activated as well and can be used in case that additional constraints are defined for the IDM connector. Do not disable the standard connector.

**Note:** In this chapter, we focus on the minimum essential parameters needed for IDM authentication setup. For a comprehensive overview of all configurable parameters, please refer to the "Authentication" chapter in the Administration Help.

For instance, the login process can be configured to support a hybrid approach with multiple connectors, allowing specific connectors only for requests originating from certain IP addresses. Additionally, LDAP properties can be mapped to BOC Management Office<sup>®</sup> product user groups and system roles, enabling the assignment of tailored permissions based on the user's role and department within the organisation. The IDM connector must be configured to use LDAP coupling in this case.

Done! Restart the Apache Tomcat web server. For users logged in with their domain accounts in a domain which the IIS service can access, SSO is now supported.

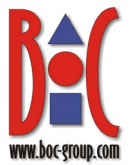

### 7 Using the Reverse Proxy to Automatically Log In to the BOC Management Office® Product

#### Prerequisites

The following prerequisites must be met so that a user can log in to the BOC Management Office<sup>®</sup> product using Windows authentication and IIS:

- IIS must be reachable for all users that should have access to the BOC Management Office<sup>®</sup> product.
- IIS must have access to the user management component (e.g. Active Directory).
- The web browser must be configured to send the login credentials of the currently logged in users to IIS. This works out of the box for Google Chrome and Microsoft Edge. For other browsers the browser configuration needs to be adapted.

#### Login

In order to access the BOC Management Office<sup>®</sup> using Windows authentication and IIS:

• Navigate to "*http://localhost/<PRODUCT><VERSION>*" (again, no port as IIS is running on port 80).

The currently logged in Windows user should be directly logged in to the BOC Management Office<sup>®</sup> product.

If you set up the users manually in the Administration (<u>variant 1</u>), a user with a name exactly matching the name of the Windows user must exist in the database. *Trusted login* needs to be enabled for this user.

If users should be created on-the-fly in the database when they log in for the first time (<u>variant 2</u>), a new user is created automatically. The mapping of user attributes (group assignment etc.) is synchronized on each subsequent login.

### 8 Frequently Asked Questions

## The log file for the ISAPI redirector *isapi\_redirect.log* is not created. What should I do?

Specify a path without blanks, e.g. create a new folder "C:\Temp", and then adapt the path to the log file in the file <code>isapi\_redirect.properties</code> accordingly.

#### How can I deploy the web application as the ROOT application

- 1. Stop the Apache Tomcat web server.
- 2. Remove the folder \webapps\ROOT in the Tomcat installation directory.
- 3. Rename the WAR file to ROOT.war.
- 4. In the file uriworkermap.properties, remove the name of the web application:

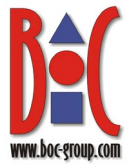

```
/* = myworker
/*/* = myworker
```

5. Restart IIS and the Apache Tomcat web server.